Come pagare L'HACCP ( o qualsiasi altro onere scolastico)

Questa procedura spiega come pagare gite corsi iscrizioni ecc

Dal sito <u>https://www.istruzione.it/pagoinrete/</u> compare la seguente videata cliccare in alto a destra su accedi

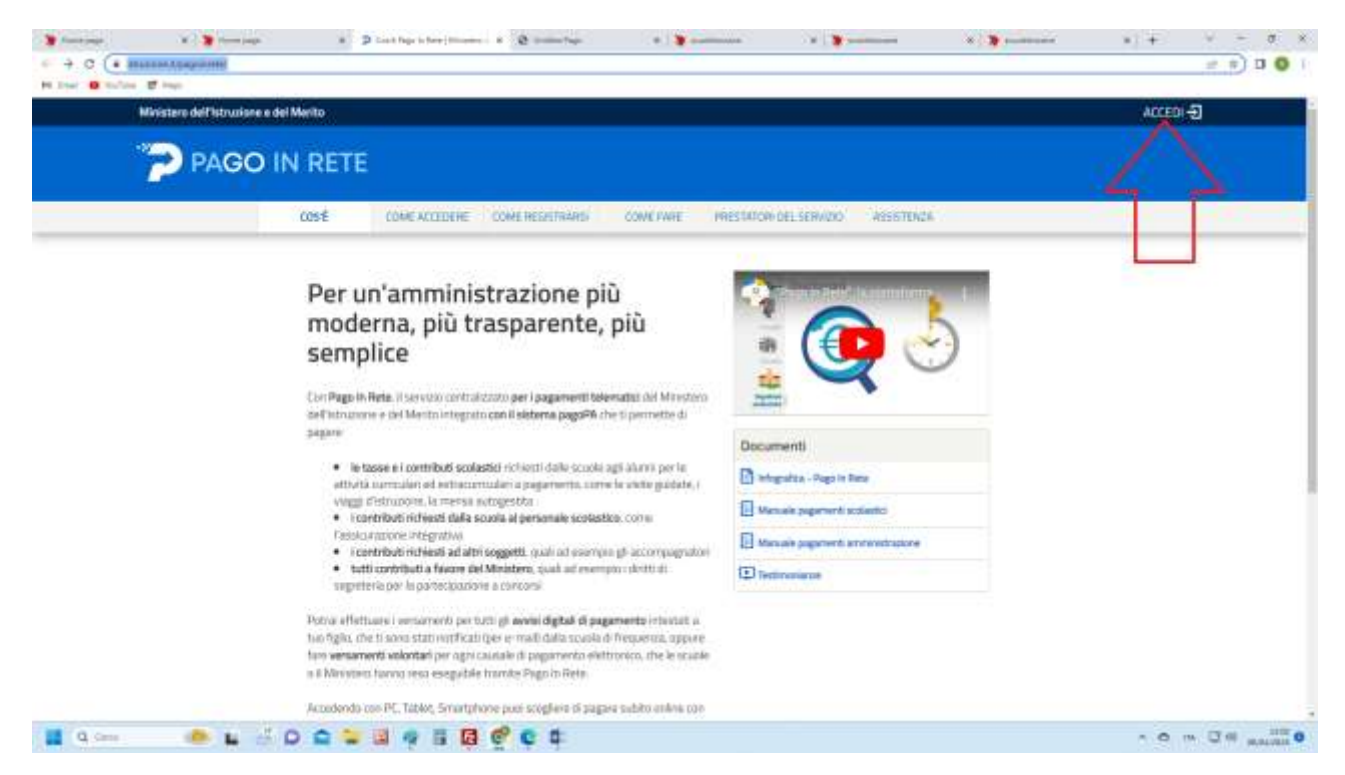

A questo punto autenticati con lo spid

Dopo l'autenticazione ti comparirà la seguente videata

## Scegli vai a pago in rete scuole

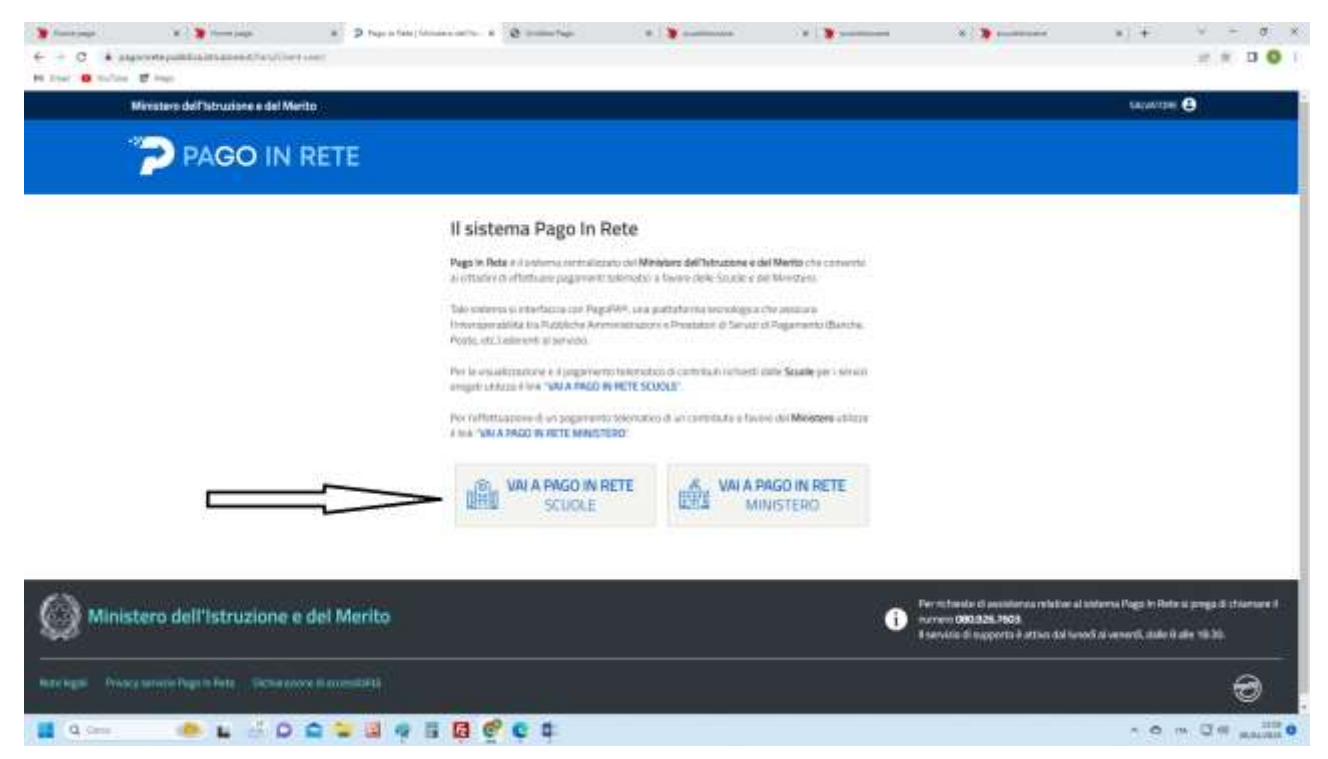

Comparirà la seguente schermata dove sceglierai "Versamenti volontari"

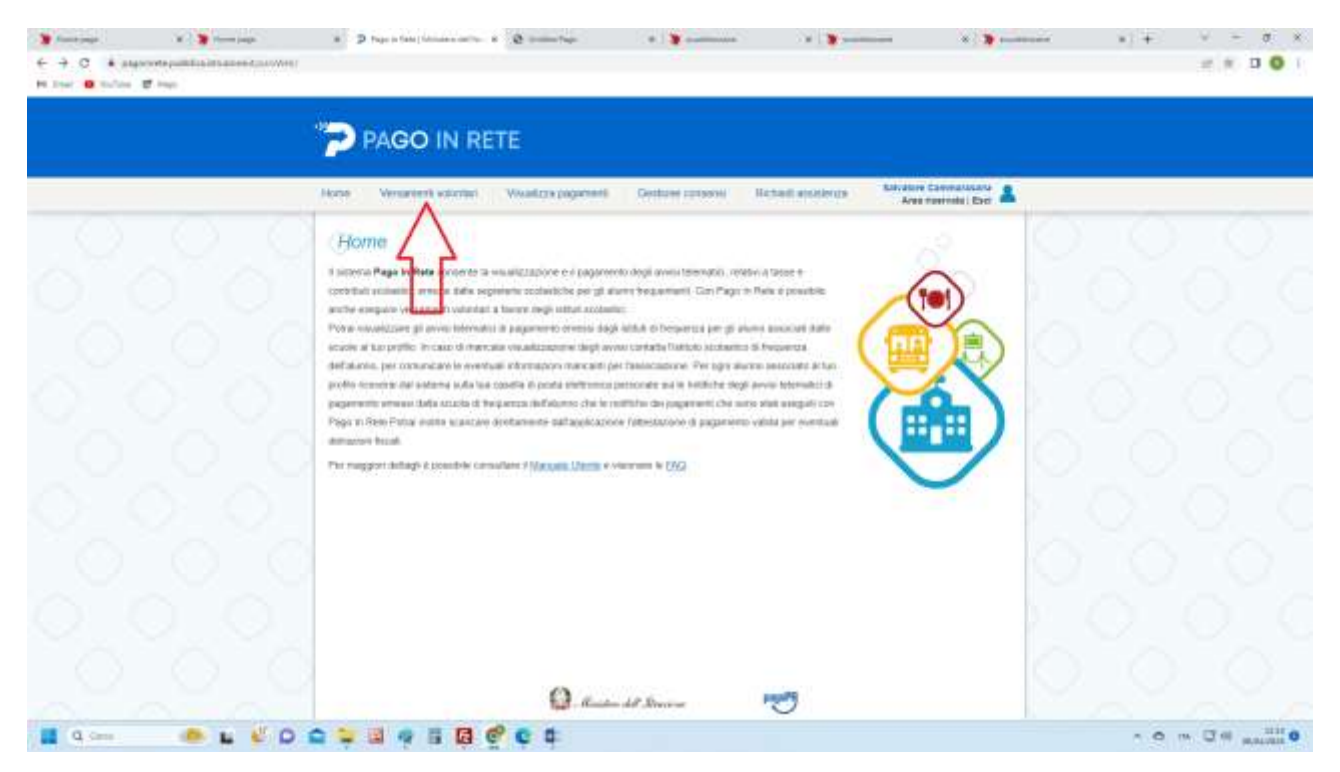

A questo punto scegli l'istituto beneficiario del versamento selezionando nell'ordine la regione, la provincia, il comune e infine la scuola e entra nella porta corrispondente

|             | en dan to Web (reservationale |                                                                                                    |                                                                                                    |                | 10 |
|-------------|-------------------------------|----------------------------------------------------------------------------------------------------|----------------------------------------------------------------------------------------------------|----------------|----|
| late 🖬 ingo |                               |                                                                                                    |                                                                                                    |                |    |
|             |                               |                                                                                                    |                                                                                                    |                |    |
|             | PAGO                          | IN RETE                                                                                                    |                                                                                                    |                |    |
|             | -0.000000                     | 00/00/00/00/2                                                                                                    |                                                                                                    |                |    |
|             | Hans. Weissheld               | whether Manaders seasoned Det                                                                                                    | the connects Distant accordances Services Co                                                                                                    | Amerulasada 🕐  |    |
|             | The second                    | Contract Contract Contract Contract                                                                                                    | And the second second sec                                                                                                    | ariata (Esc. 🛋 |    |
|             | Adamana                       | intented decree counts                                                                                                    |                                                                                                    |                |    |
|             | Vietsameno                    | voionian - ncerca scuola                                                                                                    |                                                                                                    |                |    |
|             | proversite here and           | ne dan sunta admenia a pagalik per duatemak i secarami                                                                                                    | nor per-montan sception can Page in Rate & procedure & communic over                                                                                                    | una .          |    |
|             | - National of the             |                                                                                                    | historia at case -                                                                                                    |                |    |
|             | TORCANA                       | aposanto III                                                                                                    | Code Hecologistics                                                                                                    |                |    |
|             | C Dennet                      | Distantion si acta                                                                                                    | and the second second second                                                                                                    |                |    |
|             | 1 MRDNBERD                    | 1                                                                                                    | Cone                                                                                                    |                |    |
|             |                               |                                                                                                    |                                                                                                    |                |    |
|             |                               | Come                                                                                                    |                                                                                                    |                |    |
|             |                               | Com                                                                                                    |                                                                                                    |                |    |
|             | Flenco sour                   | lo                                                                                                    |                                                                                                    |                |    |
|             | Elenco souc                   | lg.                                                                                                    |                                                                                                    |                |    |
|             | Elenco scuo                   | Cons<br>SIG                                                                                                    | nan ana jao aminint mengaturi ana rega na teter nyacahana ny pagawa                                                                                                    |                |    |
|             | Elenco souc                   |                                                                                                    | ante ana jos antesiad avergadori con Pego to fiele e procedente or pagame                                                                                                    |                |    |
|             | Elenco scuc                   |                                                                                                    | ent on (or around require on Page 1. Not 1 process of pages<br>around the process of the process of                                                                                               |                |    |
|             |                               | Const<br>Joj<br>en ela starta aleman a pagiña en rischioare i veran<br>Constante aleman a pagiña en destructure<br>Ri georgestro i verante essan<br>el procestro i                                                                                                    | And the first answer and and the address of the address of the first and the first address of the first address of                                                                                                  |                |    |
|             |                               | Court<br>Jo<br>Courter Courter Courter Courter<br>Courter Courter Courter Courter<br>Courter Courter Courter Courter<br>Courter Court Courter Courter<br>Courter Court Courter Courter Courter<br>Courter Court Courter Courter Courter Courter<br>Courter Courter Courter Courter Courter Courter<br>Courter Courter Courter Courter Courter Courter Courter<br>Courter Courter Cou                                                                                                    | An an an an analysis and an equin free spectrum at page<br>An an an an an an an an an an an an an an                                                                                                    |                |    |
|             |                               | Const<br>Jo<br>and a factor a significant designed on the<br>Constant of the Constant of the<br>Constant of the<br>Constant of the<br>Constant of the<br>Constant of the<br>Constant of the<br>Constant of the                                                                                                    | And an parameter respond on Page 1, fine a produce of pages<br>An annual second second s                                                                                                |                |    |
|             |                               | Constitution of the second of the second of                                                                                                    | AND and for senant respected our regions from a problem of pages<br>we prove the problem of the problem of the problem of the pages<br>we prove the problem of the problem of the pages<br>we prove the problem of the pages of the pages<br>we approximately a second of the pages<br>we approximately a second of the pages<br>we approximately |                |    |
|             |                               | Const<br>JO<br>and a status adverse a jug PA are reactioner without<br>al operating of a status adverse a<br>al operating of a<br>constant of a<br>constant of a<br>consta | Han and just annual responder our Page In. Role & proceeding and pages<br>Wein (1994). 1. (Rectange To Tak)<br>Process Process (1994). 1. (Rectange To Tak)<br>Process (1994). 1. (Rectange To Tak)<br>Vol. Status, 1. (Rectange To Tak)<br>Vol. Status, 1. (Rectange To Tak)<br>Vol. Status, 2. (Rectange To Tak)<br>Vol. Status, 2. (Rectange To Tak)<br>Vol. Status, 2. (Rectange To Tak)<br>Vol. Status, 2. (Rectange To Tak)                                                                                                    |                |    |
|             |                               | Court<br>Jo<br>Courter Courter Courter Courter<br>Courter Courter Courter Courter<br>Courter Courter Courter Courter<br>Courter Courter Courter<br>Courter Courter Courter<br>Courter Courter Courter<br>Courter Courter Courter<br>Courter Courter Courter<br>Courter Courter Courter<br>Courter Courter Courter<br>Courter Courter Courter Courter<br>Courter Courter Courter Courter<br>Courter Courter Courter Courter<br>Courter Courter Courter Courter<br>Courter Courter Courter Courter Courter<br>Courter Courter Courter Courter Courter<br>Courter Courter Courter Courter Courter Courter<br>Courter Courter Courter Courter Courter Courter Courter Courter<br>Courter Courter Court                                                                                                    | All an an an analysis and an equity in the systematic angular<br>All and an angular to any angular the systematic<br>All powers in the second of the systematic<br>All and an angular to any angular to any<br>All and an angular to any<br>All and any angular to any<br>All and any and any angular to any<br>All angular to any angular to any<br>All angular to any angular to any<br>All angular to any angular to any<br>All angular to any                                                                                                    |                |    |
|             |                               | Course<br>Allo<br>Allo<br>Courses of a second a segret per decension of second<br>Courses of a second result of a second<br>Courses of a second result of a<br>Courses of a second result of a<br>Courses of a second result of a<br>Courses of a second result of a compa-<br>second result of a second result of a compa-<br>second result of a second result of a compa-<br>second result of a second result of a compa-<br>second result of a second result of a compa-<br>ation of a second result of a compa-<br>ation of a second result of a compa-<br>ation of a second result of a compa-<br>ation of a second result of a second result of a compa-<br>ation of a second result of a compa-<br>ation of a second result of a compa-<br>ation of a second result of a second result of a compa-<br>ation of a second result of a second result of a compa-<br>ation of a second result of a second result of a compa-<br>ation of a second result of a second result of a compa-<br>ation of a second result of a second result of a second result of a second<br>a second result of a second result of a second resu                                                                                                    | And and person and an equilated out Page in their a providence of page<br>(a) (a) (a) (a) (a) (a) (a) (a) (a) (a)                                                                                                    |                |    |
|             |                               | Constitution of any office of the second of the second of                                                                                                    | And and parameters are guided over Perge in Net is gran deterministic pergenet<br>An Annual Annual Annua<br>Annual Annual Annual Annual Annual Annual Annual Annual Annual Annual Annual Annual Annual Annual Annual Annual Annual Annual Annual Annual Annual Annual Annual Annual Annual Annual Annual Annual Annual Annual Annual Annual Annual Annu                                                                                             |                |    |

Comparirà la lista dei pagamenti efffettuabili scegli quello con causale HACCP

| a liner a mallera al impo | WHI                                                                                                    |                                                                                                    | 11                                                                                                    |                                                                                                    | * *                                                                                                    |   | 1, + | 10.00 |  |
|---------------------------|----------------------------------------------------------------------------------------------------|----------------------------------------------------------------------------------------------------|----------------------------------------------------------------------------------------------------|----------------------------------------------------------------------------------------------------|----------------------------------------------------------------------------------------------------|---|------|-------|--|
|                           |                                                                                                    | GO IN RETE                                                                                                    |                                                                                                    |                                                                                                    |                                                                                                    |   |      |       |  |
|                           | Nama Ve                                                                                                    | venent valation . Valakiza paperent . Gestand                                                                                                    | catalons   Richard anotherin                                                                                                    | Kavabie C<br>Ante fi                                                                                                    | annatarata 👗                                                                                                    |   |      |       |  |
|                           | Versan<br>Galaccoo<br>Valera<br>Filtra                                                                                                    | nenti volontari - causali per scuola<br>ec IIIntuto Istilase -LeoroLoom<br>Anteni, enotseto ion<br>per causale :                                                                                                    | DILONEMA                                                                                                    |                                                                                                    |                                                                                                    | 0 |      |       |  |
|                           |                                                                                                    |                                                                                                    |                                                                                                    |                                                                                                    |                                                                                                    |   |      |       |  |
|                           | Lista vi                                                                                                    | ersamenti eseguibili                                                                                                    | Castalla                                                                                                    |                                                                                                    |                                                                                                    |   |      |       |  |
|                           | Lista y                                                                                                    | ersamenti eseguibili                                                                                                    | (Canada)                                                                                                    |                                                                                                    |                                                                                                    |   |      |       |  |
|                           | Lista ya                                                                                                    | ersamenti eseguibili comu                                                                                                    |                                                                                                    |                                                                                                    |                                                                                                    |   |      |       |  |
|                           |                                                                                                    | ersamenti eseguibili                                                                                                    | Canada<br>Managara<br>Managara<br>Manag | and the second                                                                                                    |                                                                                                    |   |      |       |  |
|                           |                                                                                                    | Control      Control                                                                                                    | Clenck<br>strandustrate during on a<br>utrandustrate during on a<br>strandustrate during on a<br>strange arm set - domain an<br>strange arm set - domain an                                                                                                    | entration of the second second                                                                                                    | B<br>                                                                                                    |   |      |       |  |
|                           |                                                                                                    | Control      Control                                                                                                    | Clarak<br>Translation of the second of the second of the seco                                                                                                    | www.th<br>www.th<br>www.th<br>www.th<br>www.th                                                                                                    |                                                                                                    |   |      |       |  |
|                           |                                                                                                    | Control      Control                                                                                                    | Clanck<br>Trivini Life Set (Life) Long<br>Corps<br>Life Set<br>Life Set<br>Life S       | wards<br>wards<br>wards<br>wards<br>wards<br>wards                                                                                                    | Annual B<br>1970 - 197<br>1970 - 197<br>1970 - 197<br>1970 - 197<br>1970 - 197<br>1970 - 197                                                                                                    |   |      |       |  |
|                           |                                                                                                    | Control      Control                                                                                                    | Clanck<br>Trincip Life Set (Life)Lip (10)<br>Life Set<br>Life Set<br>Life                                                                                                    | Parata<br>Parata<br>Parata<br>Parata<br>Parata<br>Parata<br>Parata                                                                                                    | 2000 B<br>2000 C<br>2000 C<br>20 |   |      |       |  |
|                           | Lista ve<br>exercise<br>entres<br>entres<br>entres<br>entres<br>entres<br>entres<br>entres                                                                                                    | Сонос<br>ersamenti eseguibili<br>Сонос<br>малате новано са так менае сала на сонос<br>соновано соноснима са так менае сала на сонос<br>соновано соноснима са так менае сала на сонос<br>соновано соноснима са так менае сала на соносни<br>соновано соносника са соносника<br>соновано соносника са соносника<br>соновано соносника соносника<br>соновано соносника соносника<br>соновано соносника соносника<br>соновано соносника соносника соносника<br>соновано соносника соносника<br>соновано соносника соносника<br>соновано соносника соносника<br>соновано соносника соносника соносника<br>соновано соносника соносника соносника<br>соновано соносника соносника<br>соновано соносника соносника<br>соновано соносника соносника<br>соновано соносника соносника<br>соновано соносника соносника<br>соновано соносника соносника<br>соновано соносника соносника<br>соновано соносника соносника<br>соновано соносника соносника<br>соновано соносника соносника<br>соновано соносника<br>соновано соносника соносника<br>соновано соносника соносника<br>соновано соносника соносника<br>соновано соносника соносника соносника<br>соновано соносника соносника<br>соновано соносника соносника<br>соновано соносника<br>соновано соносника соносника<br>соновано соносника соносника<br>соновано соносника соносника<br>соновано соносника<br>соновано | Clarado<br>artendo arte da Lueracon el<br>como<br>como<br>como<br>como<br>como<br>como<br>como<br>com                                                                                                    | Provention<br>Provention<br>Provention | 2000 - 40<br>2000 - 40<br>2000 - 40<br>2000 - 40<br>2000 - 40<br>2000 - 40<br>2000 - 40<br>2007 - 40                                                                                                    |   |      |       |  |
|                           | Lista ya<br>Lista ya<br>Jacob<br>Jacob | селос      селос                                                                                                    | Classics<br>Classics<br>Classi                                                                                                    | rought<br>rought<br>rought<br>rought<br>rought<br>rought<br>rought                                                                                                    | 2000 - 20<br>2000 - 40<br>2000 - 40<br>2000 - 40<br>2000 - 40<br>2000 - 40<br>2001 - 40<br>2001 - 40<br>2001 - 40<br>2001 - 40<br>2001 - 40                                                                                                    |   |      |       |  |

Procedi al pagamento inserendo i tuoi dati